## WINDOWS INTERACTIVE SESSION AUTO LOGOFF

Di seguito sono descritte le impostazioni per eseguire l'auto logoff di una sessione di login interattivo a Windows 2000/XP/2003 Srv a seguito di inattivita' dell'utente protratta per uno specifico timeout.

Da notare che l'oggetto di sistema, correlato alla sessione di login, al quale e' possibile associare un timeout, e' lo screen saver. In particolare *Windows 2003 Resource Kit Tools* distribuisce lo screen saver *Winexit.scr* la cui attivazione comporta per l'appunto il logoff della sessione.

L'implementazione seguente e' caratterizzata dalla possibilita' di:

- definire le impostazioni discrezionalmente per i profili relativi agli utenti che accedono alla piattaforma;
- inibire agli utenti non amministrativi le successive modifiche e la conseguente disabilitazione dello stesso auto logoff.

## Procedure di configurazione

- 1. Eseguire il login come utente amministratore
- 2. Copiare in %windir%\system32 i file: winexit.scr e winexit.hlp
- 3. Nel tab Screen saver delle properies dello scermo scegliere Logoff Screen Saver.
  - o definire il timeout per l'attivazione dello screen saver e il conseguente logoff di sessione
    - o disattivare il flag di richiesta password di ripristino dallo stato di sceen saver
- 4. Cliccare sul pulsante impostazioni:
  - o attivare il flag 'force applications termination'
  - o impostare il numero di secondi per il countdown
  - definire il messaggio utente di logoff
- 5. Salvare le impostazioni tramite i pulsanti OK

| Temi       Desktop       Screen saver       Aspetto       Impostazioni         Impostazioni       Impostazioni       Impostazioni       Impostazioni       Impostazioni         Impostazioni del monitor per il risparmio energia, scegliere Alimentazione.       Per regolare le impostazioni di risparmio energia, scegliere Alimentazione.       Impostazioni di risparmio energia, scegliere Alimentazione.       Impostazioni di risparmio energia, scegliere Alimentazione. |
|----------------------------------------------------------------------------------------------------|
| Alimentazione OK Annulla Applica                                                                                                    |

- 6. Eseguire regedit.exe per autorizzare gli utenti non amministrativi all'accesso/modifica delle *Registry Keys* relative allo screen saver:
  - o posizionarsi sulla chiave definita da:
  - . HKLM\SOFTWARE\Microsoft\Windows NT\CurrentVersion\IniFileMapping\control.ini
  - o eseguire il comando di menu' Modifica/Autorizzazioni per la chiave selezionata
  - o aggiungere il gruppo Users
  - o cliccare sul pulsante Avanzate
  - o attribuire al suddetto gruppo i permessi di impostazione valore e creazione sottochiavi
  - o salvare le impostazioni tramite i pulsanti OK

|                                                                                                    | Impostazioni avanzate di protezione per control.ini                                                                                                    |  |  |  |
|----------------------------------------------------------------------------------------------------|----------------------------------------------------------------------------------------------------|--|--|--|
| Autorizzazioni per control.ini                                                                                                    | Autorizzazioni Controllo Proprietario Autorizzazioni valide                                                                                                    |  |  |  |
| Protezione                                                                                                    | Per visualizzare ulteriori informazioni sulle autorizzazioni speciali, selezionare un'autorizzazione e scegliere<br>Modifica.                                                                                                    |  |  |  |
| Utenti e gruppi:<br>Administrators (PCVRTTEST\Administrators)<br>CREATOR OWNER<br>Power Users (PCVRTTEST\Power Users)<br>SYSTEM<br>Users (PCVRTTEST\Users)                                                                                                    | Autorizzazioni:         Tipo       Nome       Autorizzazioni       Ereditata da       Applica a         Consenti       Users (PCVRTTEST\       Speciale <non ereditata="">       La chiave selezionata         Consenti       Users (PCVRTTEST\       In lettura       MACHINE\SOF       La chiave selezionata         Co       Voci di autorizzazione per control.ini       ?       X       a chiave selezionata         Co       Oggetto       a chiave selezionata       a chiave selezionata</non>                                                                                                    |  |  |  |
| Aggiungi Rimuovi Autorizzazioni per Users Consenti Nega                                                                                                    | Nome: Users (PCVRTTEST\Users) Cambia                                                                                                    |  |  |  |
| Controllo completo                                                                                                    | Autorizzazioni:     Consenti     Nega       Image: Big State of the state of the state of t                                                              |  |  |  |
| Per autorizzazioni speciali o impostazioni Avanzate OK Annulla Applica                                                                                                    | Enumerazione sottochiavi                                                                                                    |  |  |  |
| Image: Constraints of the constraints of the constraints | Creen Say<br>Creen Say<br>Serinstalk Controllo lettura Controllo lettura Controllo lettu |  |  |  |

- 7. Eseguire il reboot del sistema
- 8. Eseguire il login con l'account non amministrativo per il quale si intende applicare l'auto logoff
- 9. Ripetere le impostazioni descritte nei precedenti punti 3, 4 e 5
- 10. Eseguire il logout della sessione e il successivo login come amministratore
- 11. Modificare le GPO locali in modo da inibire l'accesso alle impostazioni dello screen saver:
  - o eseguire gpedit.msc
  - o posizionarsi nella cartella individuata dal path:
    - Configurazione utente\Modelli amministrativi\Pannello di controllo\Visualizza attivare il criterio Nascondi scheda Screen saver
  - attivare il criterio Nascondi scheo
     attivare il criterio Screen Saver
  - o chiudere la console di gestione ed eseguire il logoff

| 🚡 Criterio gruppo                                                                                                    |                                                                                                    |                                                                                                    |   |
|----------------------------------------------------------------------------------------------------|----------------------------------------------------------------------------------------------------|----------------------------------------------------------------------------------------------------|---|
| File Azione Visualizza ?                                                                                                    |                                                                                                    |                                                                                                    |   |
|                                                                                                    |                                                                                                    |                                                                                                    |   |
| 🚭 Criteri Computer locale                                                                                                    | Impostazioni                                                                                                    | stato                                                                                                    |   |
| Configurazione computer<br>Impostazioni del software<br>Modelli amministrativi<br>Configurazione utente<br>Impostazioni del software<br>Impostazioni del software<br>Impostazioni di Windows<br>Modelli amministrativi<br>Componenti di Windows<br>Menu di avvio e barra d<br>Menu di avvio e barra d<br>Menu di avvio e barra d<br>Menu di avvio e barra d<br>Menu di avvio e barra d<br>Componenti di Windows<br>Menu di avvio e barra d<br>Componenti di Windows<br>Componenti di Windows<br>Componenti di W | <ul> <li>Temi del desktop</li> <li>Rimuovi Schermo nel Pannello di controllo</li> <li>Nascondi scheda Desktop</li> <li>Impedisci cambiamento dello sfondo</li> <li>Nascondi scheda Aspetto e temi</li> <li>Nascondi scheda Impostazioni</li> <li>Nascondi scheda Screen saver</li> <li>Screen saver</li> <li>Nome del file eseguibile dello screen saver</li> <li>Proteggi screen saver con password</li> <li>Timeout dello screen saver</li> </ul> | Non configurato<br>Non configurato<br>Non configurato<br>Non configurato<br>Attivato<br>Non configurato<br>Non configurato<br>Non configurato | ) |
|                                                                                                    | \Esteso ∖ Standard /                                                                                                    |                                                                                                    |   |
|                                                                                                    |                                                                                                    |                                                                                                    |   |

Per le successive modifiche alle impostazioni di auto logoff disabilitare temporaneamente il criterio Nascondi scheda Screen saver nelle GPO locali ed rieseguire le procedure dal punto 8 in poi.

Nunzio AMANZI – LNF INFN Computing Service Maggio 2007